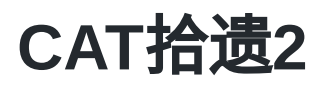

Alex / 2018-12-15 / free\_learner@163.com / AlexBrain.cn

更新于2023-07-24,主要是文字排版上的更新,内容基本保持不变。

总结如何使用CAT进行基于皮层的形态学分析(Surface-Based Morphometry, SBM),包括估计 皮层指标(厚度、沟回指数、沟深、复杂度等)、平滑和重采样、统计分析和可视化。我在以前 的博客中记录了如何使用CAT进行基于体素的形态学分析(Volume-Based Morphometry, VBM),现在只说明进行SBM分析的不同之处。这里测试的CAT版本是12.5 (r1363),参考资料 为CAT的使用手册。

### 一、估计皮层和皮层厚度

在CAT12的"Segment"中"Writing optons"下将"Surface and thickness estimation"选项设置为 "Yes",其他保持不变即可。运行完毕后,会生成估计得到的皮层(命名为 lh/rh.central.\*.gii)以及皮层厚度文件(命名为 lh/rh.thickness.\* )。

| -            |              |              |             |                 | Batch Editor                                                                                                    | _ 0                        |
|--------------|--------------|--------------|-------------|-----------------|----------------------------------------------------------------------------------------------------|----------------------------|
| <u>F</u> ile | <u>E</u> dit | <u>V</u> iew | <u>S</u> PM | <u>B</u> asiclO |                                                                                                    |                            |
| D            | 🛩 日          |              |             |                 |                                                                                                    |                            |
|              | Module I     | ist          |             |                 | Current Module: CAT12: Segmentation                                                                                                    |                            |
|              | CAT12        | : Segm       | entati      | ion<-▲          | Spatial registration     Voxel size for normalized images     Internal resampling for preprocessing     Writing options     Surface and thickness estimation     ROI analysis     Atlases | Dartel 1.5<br>Fixed 1.0 mm |
|              |              |              |             |                 | neuromorphometrics<br>lpba40<br>cobra<br>hammers<br>. Grey matter                                                                                                    | Yes<br>No<br>No            |
|              |              |              |             |                 | . Mative space<br>. Modulated normalized<br>. DARTEL export<br>. White matter                                                                                                    | Yes<br>No                  |
|              |              |              |             |                 | Current Item: Surface and thickness estimation                                                                                                    |                            |
|              |              |              |             |                 | *No<br>Yes                                                                                                    | ▲<br>▼                     |

二、平滑和重采样

上一步估计得到的皮层厚度只是个体空间的,为了进行统计分析,需要将个体空间的皮层厚度重 采样到一个标准空间。平滑是为了补偿配准的误差以及个体之间形态上的变异。具体地,

- 1. 打开CAT的"Resample & Smooth Surfaces"模块;
- 2. 在"(Left) Surface Data"选项中选择所有的左半球皮层厚度文件(命名为 lh.thickness.\*);
- 3. 在"Resample Size"选项中选择重采样到的空间,默认为32k mesh (HCP)。另一个选择是 164k mesh (Freesurfer),这个选项会增加不少运行时间;
- 4. 在"Smoothing Filter Size in FWHM"选项中设置平滑核大小,默认为15mm;
- 5. 在"Split job into separate processes"选项中设置并行进程数。该参数取决于电脑的性能,设置过多的进程数,可能会使电脑卡死;
- 6. 运行结束后,会生成重采样到标准空间并且平滑后的皮层厚度文件(命名为 s15.mesh.thickness.resampled\_32k.\*.gii)。

| Surface Tools                |                            |
|------------------------------|----------------------------|
| Extract & Map Surface Data 🔻 | Resample & Smooth Surfaces |
| Surface Calculator 👻         | Display Surfaces           |
|                              |                            |

| -            |              |              |             |                 | Batch Editor                               | _ C                     |
|--------------|--------------|--------------|-------------|-----------------|--------------------------------------------|-------------------------|
| <u>F</u> ile | <u>E</u> dit | <u>V</u> iew | <u>S</u> PM | <u>B</u> asiclO |                                            |                         |
| D            | 2 🔒          |              |             |                 |                                            |                         |
| N            | lodule L     | .ist         |             |                 | Current Module: Resample and Smooth Surfac | ce Data                 |
| F            | lesamp       | ole and      | l Smo       | oth Si 📥        | Help on: Resample and Smooth Surfa         | ce Data 🔺               |
|              |              |              |             |                 | (Left) Surfaces Data                       | <-X                     |
|              |              |              |             |                 | Merge hemispheres                          | Yes – merge hemispheres |
|              |              |              |             |                 | Resample Size                              | 32k mesh (HCP)          |
|              |              |              |             |                 | Smoothing Filter Size in FWHM              | 15                      |
|              |              |              |             |                 | Split job into separate processes          | 12                      |
|              |              |              |             |                 |                                            |                         |
|              |              |              |             |                 |                                            |                         |
|              |              |              |             |                 |                                            |                         |
|              |              |              |             |                 |                                            |                         |
|              |              |              |             |                 |                                            |                         |
|              |              |              |             |                 |                                            |                         |
|              |              |              |             |                 |                                            |                         |
|              |              |              |             |                 |                                            |                         |
|              |              |              |             |                 |                                            | •                       |

# 三、统计分析

在CAT的"Basic Models"下构建统计模型,如同VBM分析。不同之处在于需要使用"Estimate Surface Models"来估计模型,而不是使用SPM中的"Estimate"模块。仍然通过SPM中的"Results" 查看结果。

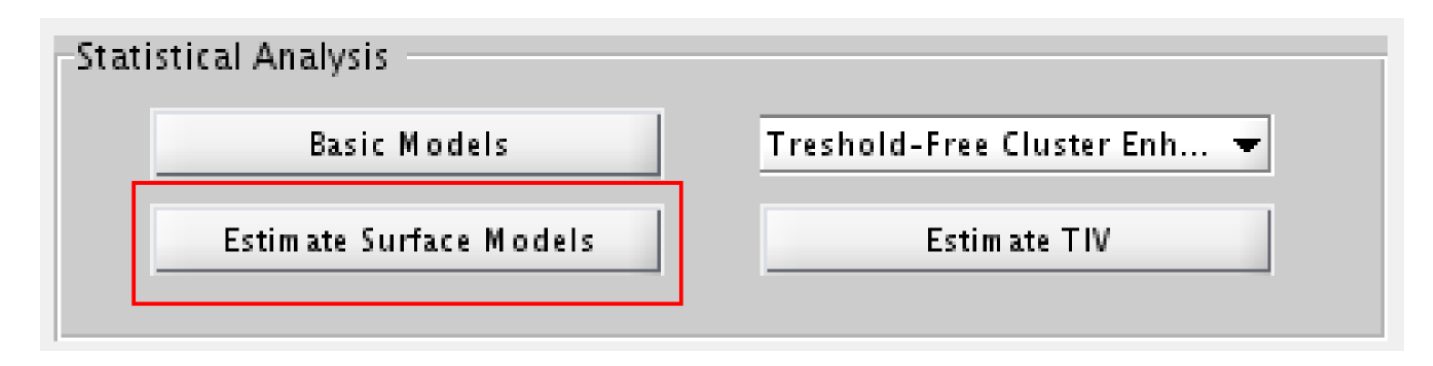

# 四、可视化

#### 将统计分析的T/F值进行对数转换和设置阈值

- 1. 在"Transform SPM-maps"选项下选择"spmT surfaces (或spmF surfaces)";
- 2. 在"Data"选择统计分析得到的T/F值文件;
- 3. 在"Convert t value to"选项中选择-log(p);
- 4. 在"Threshold type peak-level"选项下选择FWE, "Threshold"设置为0.05;
- 5. 其他保持不变即可;
- 6. 生成命名为 logP\*.gii 的文件,这就是通过阈值并且进行了对数转换后的p值图像。为什么 要进行对数转换呢?进行对数转换后,2/3/4分别对应于p=0.01/0.001/0.0001,这样用颜色表 示更均匀一些。

| Dat | a Presentation       |   |                 |   |  |
|-----|----------------------|---|-----------------|---|--|
|     | Transform SPM-maps 👻 |   | Display Results | - |  |
| L I |                      | 1 |                 |   |  |

| <u>F</u> ile <u>E</u> dit | <u>V</u> iew <u>S</u> | PM <u>B</u> asi | clO |                                                       |          |
|---------------------------|-----------------------|-----------------|-----|-------------------------------------------------------|----------|
| D 🛩 🖬                     |                       |                 |     |                                                       |          |
| Module Lis                | it                    |                 |     | Current Module: Threshold and transform spmT surfaces |          |
| Thresho                   | ld and t              | ransforr        | r 🗕 | Help on: Threshold and transform spmT surfaces        | <b>•</b> |
|                           |                       |                 |     | Data                                                  | <-X      |
|                           |                       |                 |     | Conversion                                            |          |
|                           |                       |                 |     | . Convert t value to                                  | -log(p)  |
|                           |                       |                 |     | . Inreshold type peak-level                           |          |
|                           |                       |                 |     | Threshold                                             | 0.05     |
|                           |                       |                 |     | . Show also inverse effects (e.g. neg. values)        | No       |
|                           |                       |                 |     | . Cluster extent threshold                            |          |
|                           |                       |                 |     | None                                                  |          |
|                           |                       |                 |     |                                                       |          |
|                           |                       |                 |     |                                                       |          |
|                           |                       |                 |     |                                                       |          |
|                           |                       |                 |     |                                                       |          |
|                           |                       |                 |     |                                                       |          |
|                           |                       |                 |     |                                                       |          |

### 进行可视化

- 1. 在"Display Results"选项下选择"Display Surface Results";
- 2. 选择上一步生成的logP\*.gii文件;
- 3. 在"Surface"选择皮层文件,默认是Central;
- 4. 在"Colormap"下选择不同的配色方案;
- 5. 在"Atlas Labelling"下可以报告显著结果所在的脑区位置;
- 6. 在"Overlay min/max"下可以设置阈值;
- 7. 在"Save"下可以保存图片;
- 8. 其他选项也可以试试。

| -Data Presentation   |                   |
|----------------------|-------------------|
| Transform SPM-maps 👻 | Display Results 👻 |
|                      |                   |

| Select Sur              | face Data               |
|-------------------------|-------------------------|
| Surface 👻               | View 👻                  |
| Texture 👻               | Threshold 👻             |
| Colormap 👻              | Atlas Labeling 👻        |
| Data Cursor 🔻           | Atlas Border Overlay 👻  |
| Show filename           | ✓ White background      |
| Hide colorbar           | Disable transparency    |
| Invert colormap         | Hide neg. results       |
|                         |                         |
| Overlay min  -12  3  12 | Overlay max<br>-12 5 12 |
| Save                    | Close                   |

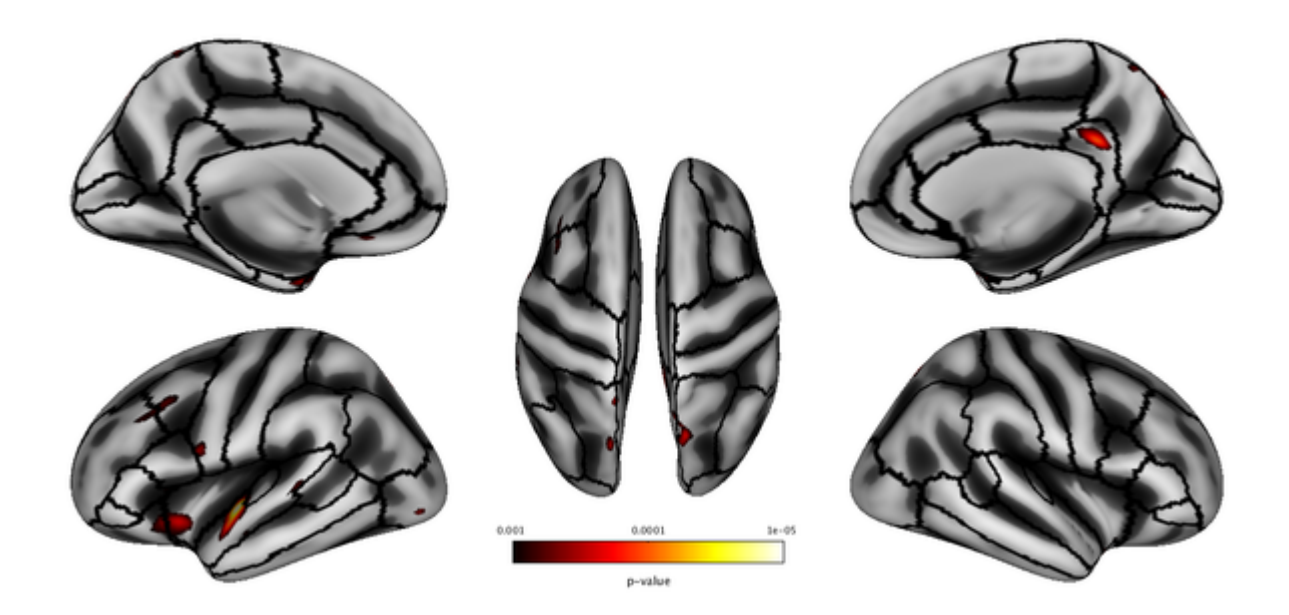

# 五、分析其他皮层参数

除了皮层厚度,还可以分析其他皮层指标。

- 1. 在"Extract & Map Surface Data"下选择"Extract Additional Surface Parameters";
- 2. 在"Central Surfaces"下选择前面生成的左半球皮层文件(命名为 lh.central.\*.gii );
- 3. 在"Gyrification index"下选择Yes,估计沟回指数;
- 4. 在"Cortical complexity"下选择Yes,估计复杂度;
- 5. 在"Sulcus depth"下选择Yes,估计沟深;
- 6. 生成的文件分别命名为 lh/rh.gyrification.\*, lh/rh.fractaldimension.\* 和 lh/rh.sqrtsulc.\*;
- 7. 同分析皮层厚度一样,将上一步得到的皮层指标进行重采样、平滑、统计分析以及可视化的 步骤即可。

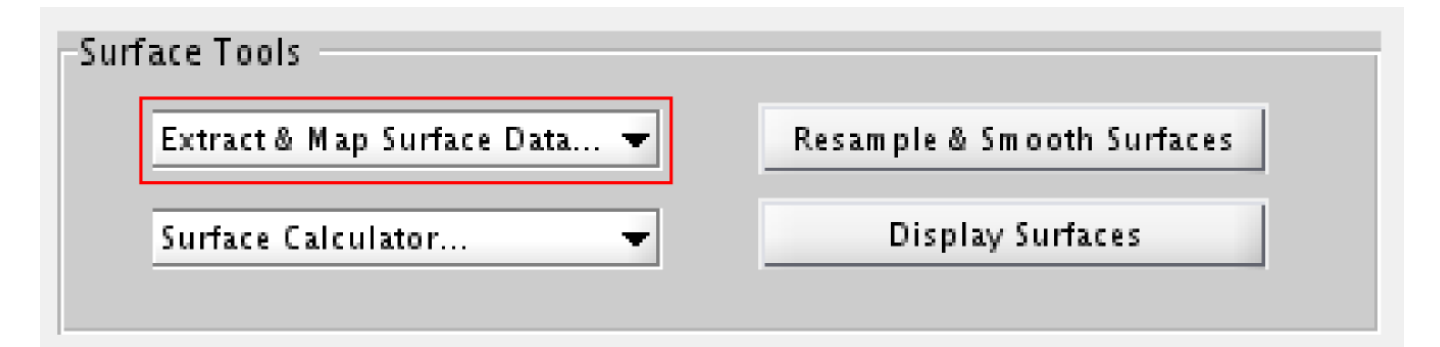

| D 🚅 🖬   🕨                  |                                                       |          |
|----------------------------|-------------------------------------------------------|----------|
| Module List                | Current Module: Extract additional surface parameters |          |
| Extract additional surface | Help on: Extract additional surface parameters        | <b>▲</b> |
|                            | Central Surfaces                                      | <-X      |
|                            | Gyrification index                                    | Yes      |
|                            | Cortical complexity (fractal dimension)               | No       |
|                            | Sulcus depth                                          | Yes      |
|                            | Split job into separate processes                     | 12       |
|                            |                                                       |          |
|                            |                                                       |          |
|                            |                                                       |          |
|                            |                                                       |          |
|                            |                                                       |          |
|                            |                                                       |          |
|                            |                                                       |          |
|                            |                                                       |          |
|                            |                                                       |          |
|                            |                                                       | •        |